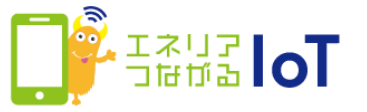

## with HOME アプリ 家族を招待・解除する

ご契約者さまがご家族を招待することで、ご家族もwith HOME アプリをご利用いただけます。あらかじめ以下ご注意事項を確認いただき、ご家族を招待してください。

【招待に際してのご注意事項】

・家族招待機能を利用すると、エネリアつながるIoTサービスをエネリアつながるIoTご 契約者がメールで招待した第三者も利用可能となります。招待メールを送信する際は正 しいメールアドレスを入力いただくようお気を付け下さい。

・招待されたご家族の権限は「管理者」と「利用者」の2種類あり、それぞれ以下のこ とが可能となります。

<管理者>

with HOME デバイス/ゲートウェイの登録・解除、状況確認、家族の招待等、ご契約者と全く同じ機能が利用可能

<利用者>

上記の管理者が利用できる機能から「家族の招待」を除いた機能が利用可能

- ・with HOME デバイス/ゲートウェイの登録・解除を行った履歴や操作者名は、ご契約 者でも確認することができませんので、予めご了解の上、ご家族を招待してください。
- ・ご家族が通知モードを変更した場合、ご契約者・ご家族すべての方の通知モードが一 律変更になりますので、ご注意ください。
- ・ネットワークカメラ 01をご利用の場合、招待されたご家族もネットワークカメラ 01の登録操作が必要です。登録にはネットワークカメラ 01のパスワードが必要なため、ご家族にパスワード(パスワードを変更している場合は変更したパスワード)をお伝えください。
- ・招待を受けたご家族がwith HOME アプリを利用するために予め以下の準備が必要です。 ・with HOME アプリに対応している機種のスマートフォン
  - ・Wow!IDまたはメールアドレス(招待を受けるために必要です)
- ・招待できるご家族は9人(ご契約者を含めると10人)です。

| ユーザー                   | 家族       | 家族の招待                  |                  | with HOME デバイス・<br>ゲートウェイ |           | 通知<br>モード    |        |
|------------------------|----------|------------------------|------------------|---------------------------|-----------|--------------|--------|
| 種別                     | 共有榷<br>限 | 招待<br>/解除              | 共有家族<br>の参照      | 権限<br>変更                  | 登録<br>/解除 | デバイス<br>状況確認 | ON/OFF |
| エネリア<br>つながる<br>IoT契約者 | 契約者      | 0                      | 0                | 0                         | 0         | 0            | 0      |
| 契約者の                   | 管理者      | 〇<br>招待するご家族<br>は利用者のみ | 0                | _                         | 0         | 0            | 0      |
| こ豕族                    | 利用者      | _                      | <b>〇</b><br>自身のみ | —                         | 0         | 0            | 0      |

家族を招待する手順へ

家族を共有解除する手順へ

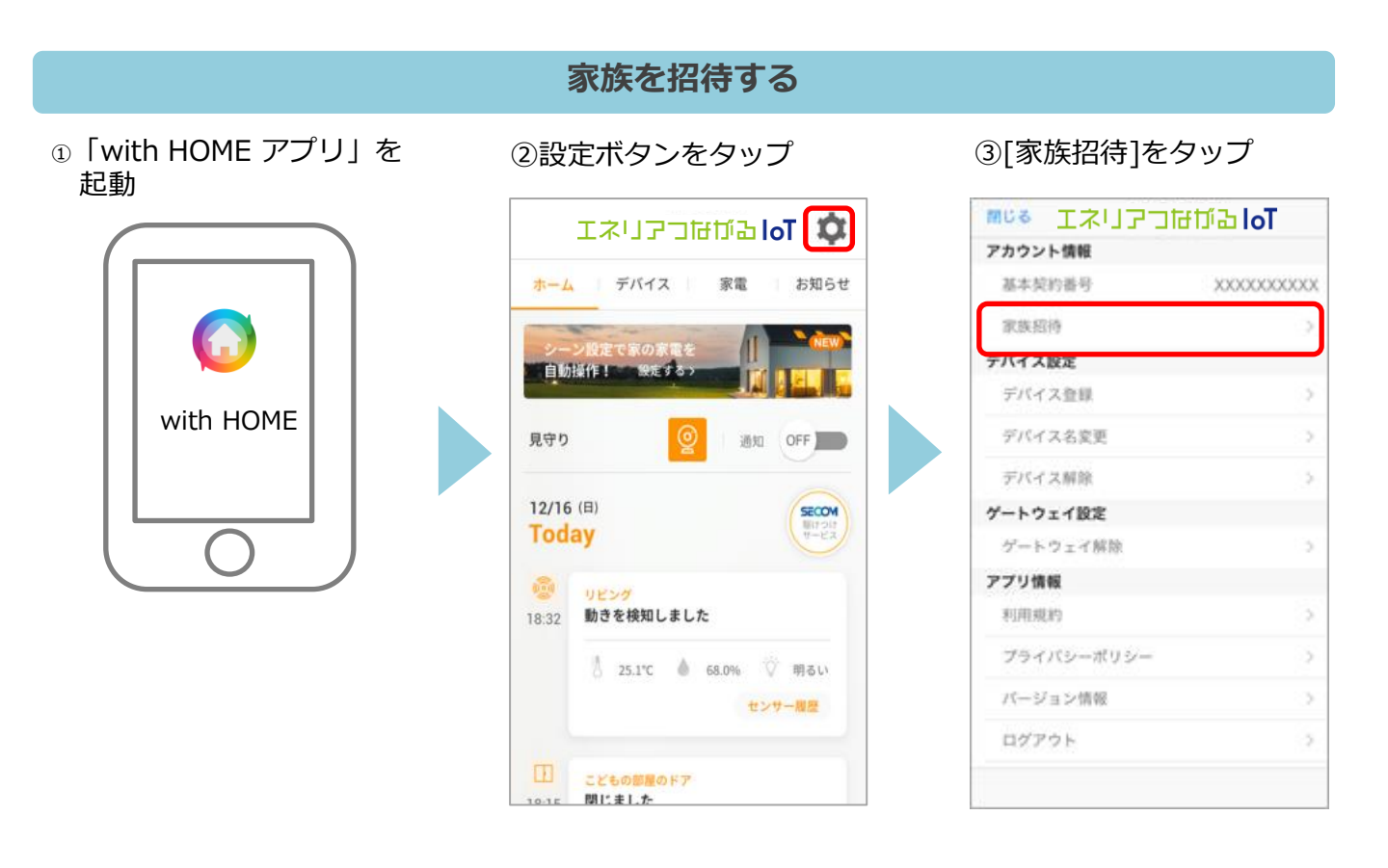

④ [Wow!IDでログイン]をタッ
 プ

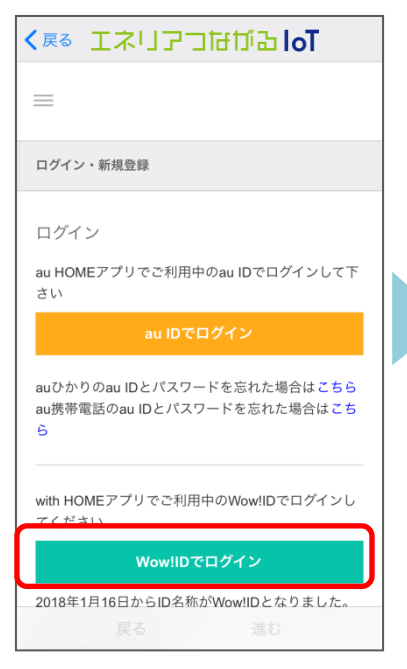

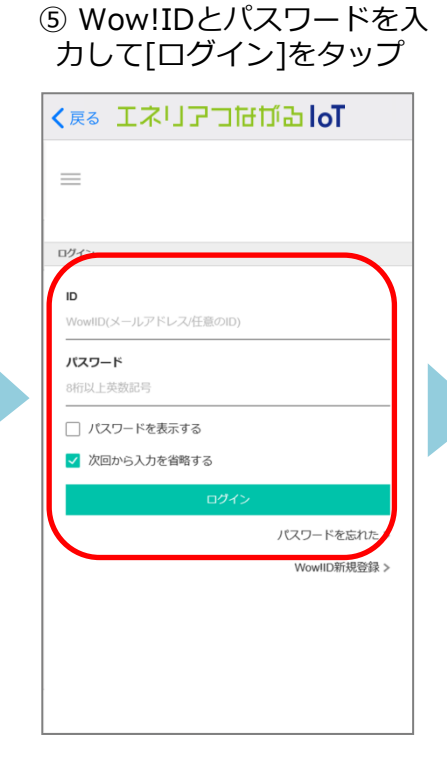

⑥[with HOME]をタップ

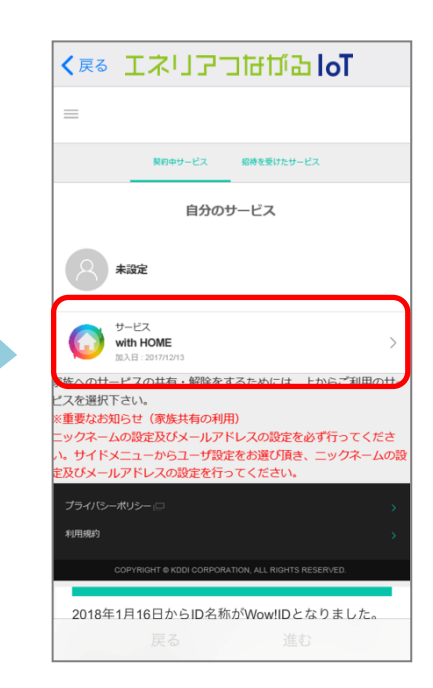

| ⑦[新しいユーザーを招待] |  |
|---------------|--|
| をタップ          |  |

| く戻る       | [ネリアコ                  | ol दॉग्म।              | т        |
|-----------|------------------------|------------------------|----------|
| $\equiv$  |                        |                        |          |
| <         |                        |                        |          |
|           |                        |                        |          |
|           |                        |                        | -        |
|           |                        |                        |          |
| 1         | with HO<br>加入日:2017    | ME<br>/12/13           | 1000     |
|           |                        | -                      | _        |
| 共有ユーザー    | +f (+) ++++ (          |                        |          |
| + 951.40  | コーザーを招待                |                        | Ň        |
| T MICO    | CT - D - Elitilio      |                        | <u> </u> |
|           |                        |                        | 招待についてう  |
|           | アプリは こちらから             | ダウンロード                 |          |
| プライバシーポリシ | -0                     |                        | ×        |
| 利用規約      |                        |                        | <b>x</b> |
|           |                        |                        |          |
| COPYR     | IGHT @ KDDI CORPORATIO | N, ALL RIGHTS RESERVED |          |
| 2019年1日1  | ロからの夕むか                | $M_{0}$                | 1 +      |

⑧招待する相手のメールアドレス、メッセージ、権限を指定して[送信]をタップ。

| <u> </u>                                     | ネリアコはがる                                              | loT                               |
|----------------------------------------------|------------------------------------------------------|-----------------------------------|
|                                              |                                                      |                                   |
| く 新しいユーザ                                     | 「一を招待する                                              |                                   |
|                                              | $\bigcirc$                                           |                                   |
|                                              | with HOME                                            |                                   |
| メールアドレス                                      |                                                      |                                   |
|                                              | + メールアドレスを追加                                         |                                   |
| メッセージを入力して                                   | ください(絵文字はご利用できません)                                   |                                   |
| 利用者                                          |                                                      | •                                 |
|                                              |                                                      | 権限について >                          |
| <ul> <li>利用できる明問</li> <li>期間指定しない</li> </ul> |                                                      |                                   |
| <ul> <li>期間指定する</li> </ul>                   |                                                      |                                   |
|                                              | 送信                                                   |                                   |
| au HOMEアプリノ<br>待サービスを利用<br>。上記の"送信"ボイ        | ✓with HOMEアプリの家族招<br>引しています。下記の"利用規<br>タンの使用により規約に同意 | 待機能はユーザー<br>約"をご確認下さ<br>{したものとみなし |
| : 9 。<br>送信前にメールア                            | アドレスに間違いがないかごで<br>先のスマートフォンで「nor                     | 観察下さい。<br>eply-<br>M信できるように割      |
| 招待メールの送信<br>uHOME@develope                   | er.kddi.com」からのメール党                                  |                                   |
| 招待メールの送信<br>uHOME@develope<br>をお願いします。       | er.kddi.com」からのメールタ                                  |                                   |

⑨内容を確認し[招待] をタップ

< RS エネリアコはがみ loT

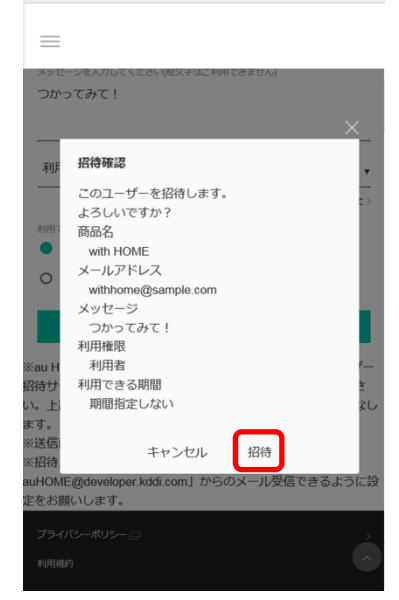

## ⑩[閉じる]をタップして 招待完了です。

| * エネリアコながるloT                                     |  |  |
|---------------------------------------------------|--|--|
| =                                                 |  |  |
| × 招待完了                                            |  |  |
| ユーザーを招待しました。                                      |  |  |
| 閉じる                                               |  |  |
| with HOME                                         |  |  |
| xia-niəfilwəki@kddi.com                           |  |  |
| + <b>メールアドレスを追加</b><br>メッセージを入力してください(絵文字はご利用できませ |  |  |
|                                                   |  |  |

【重要】 <ネットワークカメラ 01をご利用の場合> 招待されたご家族もネットワークカメラ 01 の登録操作が必要です。登録にはネット ワークカメラ 01のパスワードが必要なため、 招待したご家族にパスワード(パスワード を変更している場合は変更したパスワー ド)をお伝えください。 共有しているご家族を解除します。

【解除に際してのご注意事項】

解除されたご家族は、with HOME アプリを解除後最大24時間利用できますが、その後利用できなくなります。

①「with HOME アプリ」を 起動

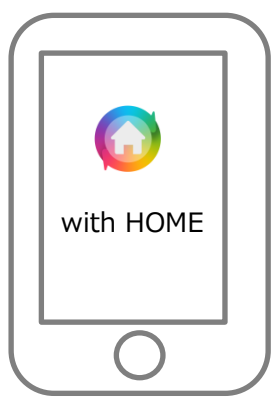

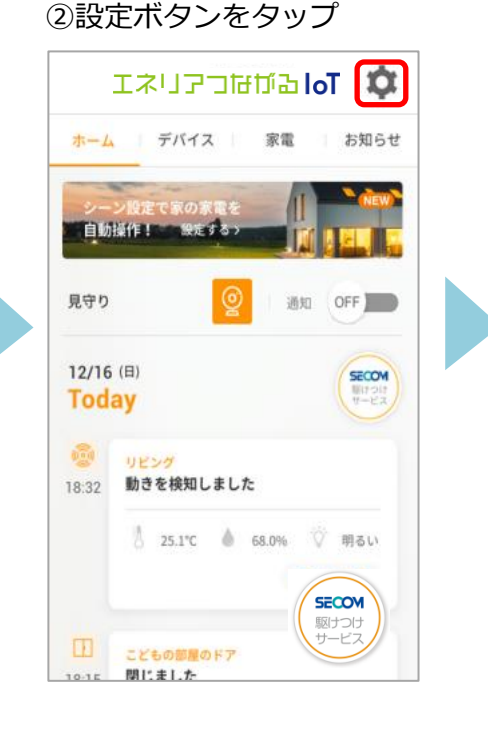

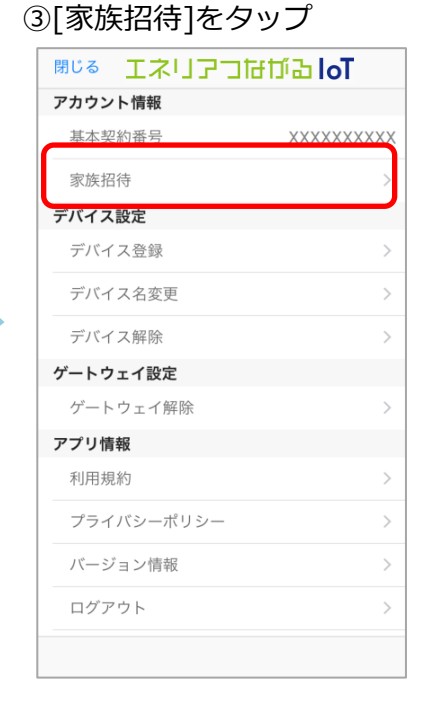

④ [with HOME]をタップ

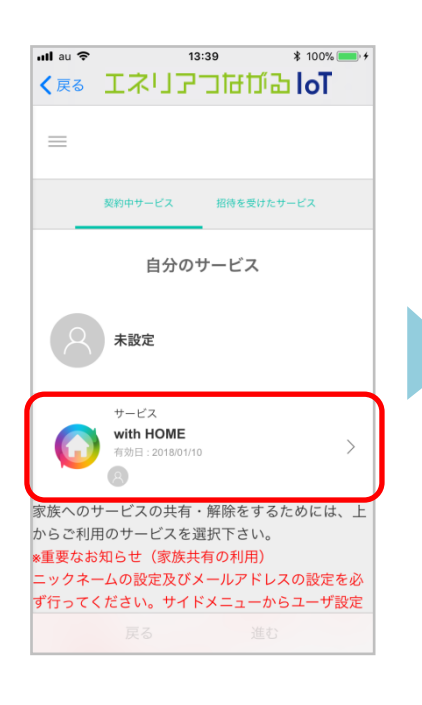

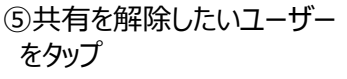

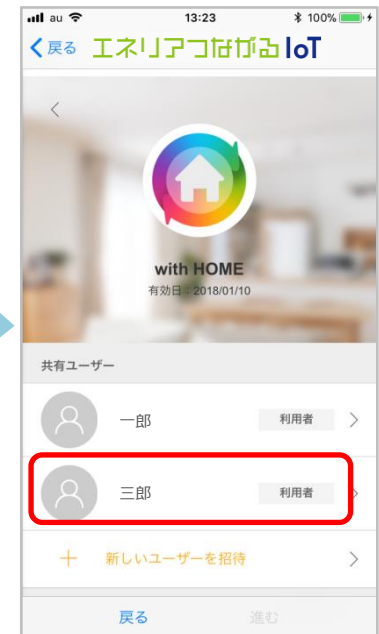

## ⑥[共有を解除する]をタップ

📶 au 🗢 13:27 \$ 100% 💼 + く戻る エネリアコ**は** げる loT  $\equiv$ ユーザー設定 < 三郎 利用者 契約者 管理者 権限について > 利用できる期間 期間指定しない 期間指定する ⊗ 共有を解除する \*au HOMEアプリ/with HOMEアプリの共有解除 後、最大24時間ログインが可能です。

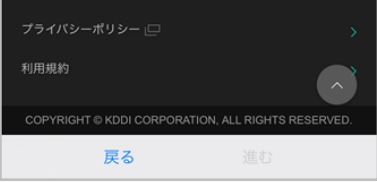

| ⑦解除確 | 認ダイアログ。 |
|------|---------|
| 『解除』 | をタップ    |

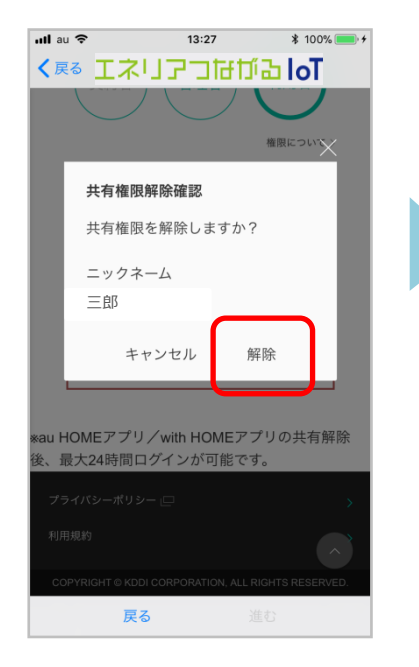

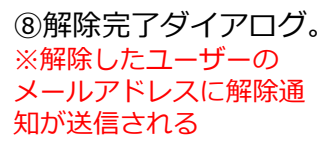

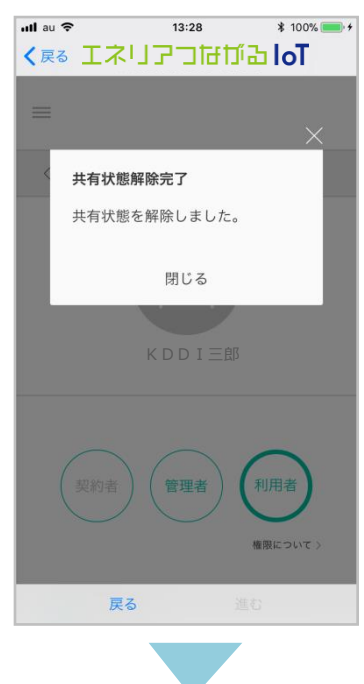

⑨解除したユーザーが 表示されていないか確認

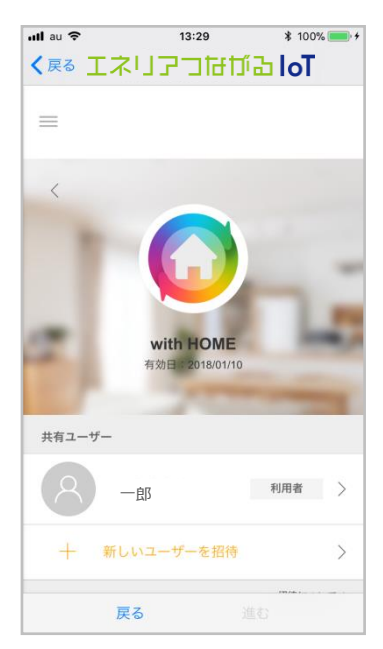